# Mit dem VRNnextbike kostenlos zum Arbeitsplatz...

Ab 01.05.2024 können Beschäftigte das VRNnextbike **pro Leihvorgang für 60 Minuten kostenlos** nutzen. Es ist möglich mehrere Male pro Tag ein Rad auszuleihen (z.B. für den Hinund Rückweg vom Bahnhof zum Arbeitsplatz). Wenn das Rad während einer Ausleihe nur geparkt wird, läuft die Zeit weiter. Die Zeit endet erst, wenn es an einer offiziellen nextbike-Station abgestellt wird. Nach Ablauf

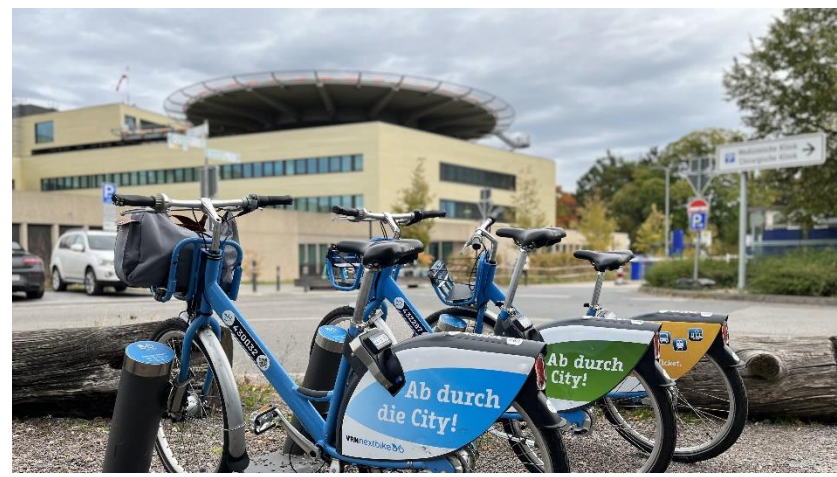

der 60 Minuten gelten die üblichen Tarife. Reservierungen 30 Minuten vor der geplanten Ausleihe sind möglich.

Die aktuellen nextbike-Standorte können Sie hier einsehen: **Fahrradverleih in deine** Nähe | Einfach Fahrrad leihen - überall! (vrnnextbike.de)

(durch verkleinern oder vergrößern der Karte mit + und - erscheint oben in der Karte ein Suchfeld, in das Sie den gewünschten Ort eintippen können)

## Wichtig!

- Aktuell verfügt das UKHD über 500 Lizenzen, d.h. für jeden Mitarbeitenden, der sich registriert, fällt eine der Lizenzen weg. Sollten Sie also nach einer bestimmten Zeit feststellen, dass Sie die VRN-Nextbike-Leihe doch nicht nutzen möchten, bitten wir Sie darum, sich wieder abzumelden. So wird die Lizenz für andere Mitarbeitende frei.
- Ein Tracking der Strecke findet nicht statt, um Ihre Privatsphäre zu schützen

#### Schritt für Schritt zur Anmeldung

Achtung! Bei der Mailadresse muss der erste Buchstabe des Vor- und Nachnamens großgeschrieben sein!

#### Schritt 1

Öffnen Sie im Webbrowser die Seite www.vrnnextbike.de und klicken Sie auf den grünen REGISTRIEREN-Button.

Wenn Sie bereits ein Nextbike-Kundenkonto haben, gehen Sie bitte direkt weiter zu Schritt 7.

#### Schritt 2 – Registrierung

Geben Sie Ihre Mobilfunknummer (+49...) und Ihre Unternehmens-Email-Adresse (Vorname.Nachname@med.uni-heidelberg.de) ein. Klicken Sie dann auf REGISTRIEREN.

## Schritt 3 – Verifizierung Kundenaccount

Geben Sie den PIN-Code ein, der Ihnen per SMS an die zuvor angegebene Mobilfunknummer (+49...) gesendet wurde. Klicken Sie zuletzt auf REGISTRIERUNG BESTÄTIGEN.

## Schritt 4 – Aktivierung des BusinessBike-Tarifs

Zur Verifizierung des Tarifs erhalten Sie an die bei der Registrierung angegebene-E-Mail-Adresse (Vorname.Nachname@med.uni-heidelberg.de) einen Link zur Aktivierung des BUSINESSbike Tarifs, den Sie durch Anklicken aktiv bestätigen müssen.

## Schritt 5 – Vervollständigung des Kundenkontos

Bitte vervollständigen Sie unter Benutzereinstellungen Ihre persönlichen Angaben und hinterlegen Sie unter Zahlungsart ein gültiges Clearing-Medium (Kreditkarte / PayPal / Handyrechnung / Bankeinzug)

## Schritt 6 – Download der Nextbike-App

Laden Sie aus einem der APP-Stores die Nextbike-APP auf Ihr Smartphone herunter. Im Kundenkonto einloggen und Iosradeln – viel Spaß!

#### Schritt 7 – Wenn Sie bereits ein Nextbike-Kundenkonto haben

Sofern Sie VRN-Nextbike bisher im Basistarif genutzt haben, müssen Sie in Ihrem Kundenkonto den neuen BUSINESS-Bike-Tarif aktivieren. Öffnen Sie dazu in der Nextbike-App Ihr Kundenkoto, klicken Sie auf "Account-Einstellungen/ Profile" und aktualisieren Sie Ihre Unternehmens-E-Mail-Adresse (Vorname.Nachname@med.uni-heidelberg.de). Sie erhalten danach einen Aktivierungslink und müssen die Aktivierung per Bestätigung zwingend abschließen.

Weitere Informationen finden Sie hier: Enextbike Onboarding.pdf

## **Ansprechpartnerin**

Dr. Noemi Bender

Leiterin der Stabsstelle für Nachhaltigkeit und Klimaschutz E-Mail: nachhaltigkeit@med.uni-heidelberg.de

Telefon: 06221 56-310177

Website: Universitätsklinikum Heidelberg: Nachhaltigkeit und Klimaschutz (uniheidelberg.de)